## **COVID-19 Vaccine Assessment**

ClientTrack has created an assessment for communities to collect data related to COVID-19 vaccinations. Communities should enter data related to client vaccination status, dates of vaccinations, manufacturer of vaccine, and information on why some clients may opt out of receiving the vaccine.

 To add a vaccine assessment to a client record, go to an existing client record under the "Other Assessments" menu and click on "COVID-19 Vaccines". Then select "New Vaccine Assessment" in the upper right-hand corner to create a new record.

| X | Q Search                                                            | < Clients                                                                                                    | / ClientTrack Form                                      |                                  |                   |                                 |                   |                                 | DB 斗 🛱             |  |  |  |
|---|---------------------------------------------------------------------|----------------------------------------------------------------------------------------------------|---------------------------------------------------------|----------------------------------|-------------------|---------------------------------|-------------------|---------------------------------|--------------------|--|--|--|
|   | Dient Dashboard                                                     | Luke Skyw<br>1/1/2000                                                                                                    | Luke Skywalker Social Security Number Client ID 1048334 |                                  |                   |                                 |                   |                                 |                    |  |  |  |
| ± | Q Find Client                                                       | COVID-                                                                                                    | 19 Vaccine Ass                                          |                                  | < 🖶               |                                 |                   |                                 |                    |  |  |  |
| B | 11 Intake                                                           |                                                                                                    |                                                         |                                  |                   |                                 |                   |                                 |                    |  |  |  |
|   | ℃ COVID-19 Intake                                                   | 28 The COVID-19 Vaccine assessment history is shown below. You can start a new assessment by clicking 'New Vaccine Assessment'. If you want to add a second dose, click edit and record the second v |                                                         |                                  |                   |                                 |                   |                                 |                    |  |  |  |
| 쇼 | 🖋 COVID-19 Vaccine Intake                                           | or the prior assessment.                                                                                                    |                                                         |                                  |                   |                                 |                   |                                 | Vaccine Assessment |  |  |  |
|   | > 🗀 Client Profile                                                  |                                                                                                    |                                                         |                                  |                   |                                 |                   |                                 |                    |  |  |  |
|   | > 🗅 Common Client Assessments                                       |                                                                                                    |                                                         |                                  |                   | 1 result found.                 |                   |                                 |                    |  |  |  |
|   | 🗸 🗅 Other Assessments                                               |                                                                                                    | Assessment Date                                         | Vaccine Name                     | Received 1st Dose | Date Of 1st Dose/Date Scheduled | Received 2nd Dose | Date Of 2nd Dose/Date Scheduled | Booster Dose(s)    |  |  |  |
|   | 🖋 COVID-19 Vaccines                                                 |                                                                                                    | 11/10/2022                                              | Pfizer-BioNTech COVID-19 Vaccine | Yes               | 11/01/2022                      | No                |                                 |                    |  |  |  |
|   | COVID-19 Screening                                                  |                                                                                                    | ·                                                       | -                                |                   |                                 |                   |                                 |                    |  |  |  |
|   | 🔁 Health                                                            |                                                                                                    |                                                         |                                  |                   |                                 |                   |                                 |                    |  |  |  |
|   | HOPWA Assessments                                                   |                                                                                                    |                                                         |                                  |                   |                                 |                   |                                 |                    |  |  |  |
|   | <ul> <li>Housing Assessment</li> <li>Disposition at Exit</li> </ul> |                                                                                                    |                                                         |                                  |                   |                                 |                   |                                 |                    |  |  |  |

 Follow the provided prompts to enter the requested information (date of immunization, manufacture, administration site, etc.). Menus will drop down to enter information for the 2<sup>nd</sup> dose as well as for booster shots if those options are selected.

| X        | Q Search                                                             | Clients / ClientTrack Form / ClientTrack Form                                                             | DB 🕂 🗎         |
|----------|----------------------------------------------------------------------|----------------------------------------------------------------------------------------------------|----------------|
| <b>*</b> | Q Find Client                                                        | Luke Skywalker XXX-XX-0000 $\frac{\text{ClientID}}{1048334} \Leftrightarrow \text{Im}$                    | ( B            |
| B        | COVID-19 Intake                                                      |                                                                                                    | ` <del>'</del> |
| ☆        | CUVID-19 Vaccine Intake                                              | 1st dose of COVID-19 Vaccine Earthe following guestions are the perpension ONLY Yes                       |                |
|          | <ul> <li>Edit Client</li> </ul>                                      | Does the Client have a COVID-19 Immunization No V                                                         |                |
|          | Client CE Consent Forms                                              | Information System Recipient ID?<br>Has Client received 1st dose of COVID-19 Vaccine? Yes                 |                |
|          | Assessments     Barriers                                             | Date of Vaccine:     11/01/2022       COVID-19 Vaccine Manufacturer:     Pfizer-BioNTech COVID-19 Vaccine |                |
|          | COVID-19 Screening                                                   | Location Of Vaccination (example: Pharmacy, Mass<br>Vaccination Event, Clinic, etc.):                     |                |
|          | <ul> <li>Diversion Assessments</li> <li>Domestic Violence</li> </ul> | Vaccine Administration Site:                                                                              |                |
|          | <ul> <li>Education - Adult</li> <li>Education - Child</li> </ul>     | 2nd dose of COVID-19 Vaccine                                                                              |                |
| 0_       | D Employment                                                         | ONLY self-reported by the Client?                                                                         | Save Cancel    |
|          | 🔺 Housing Assessment                                                 |                                                                                                    |                |

3. Once all information is entered, click "Save" to complete the Vaccine Assessment.

| X        | Q. Search                                                                                                    | Clients / ClientTrack Form / ClientTrack Form                                                                                                    | DB 🕂 🛱      |
|----------|----------------------------------------------------------------------------------------------------|----------------------------------------------------------------------------------------------------|-------------|
| **<br>** | <ul> <li>Client Dashboard</li> <li>Q Find Client</li> <li>t₁ Intake</li> </ul>                                                                                                    | Luke Skywalker Social Security Humber Client ID 1048334 A B IS<br>1///2000 XXX-XX-0000 1048334 A B IS<br>COVID-19 Vaccine Assessment                                                                                                    | < ₽         |
| ☆        | COVID-19 Intake                                                                                                    | For the following questions, are the responses ONLY self-<br>reported by the Client?                                                                                                    |             |
|          | Common Client Assessments  Cother Assessments  Cother Assessments  Cother Assessments  Cother Assessments  HD Health HOPWA Assessments                                                                                                    | Has Client received 2nd dose of COVID-19 Vaccine? Yes  Date of Vaccine.* 11/02/2022  COVID-19 Vaccine Manufacturer.* Pfizer-BioNTech COVID-19 Vaccine  COVID-19 Vaccine COVID-19 Vaccine  COVID-19 Vaccine  COVID- |             |
|          | <ul> <li>Housing Assessment<br/>Disposition at Exit</li> <li>HUD-VASH Youcher Tracking</li> <li>HUD-VASH Exit Information</li> <li>RHSAP Collection</li> <li>Non-Congregate Shelter</li> <li>SOAR Connection</li> <li>SOVF Homeless Prevention</li> <li>Medical Assistance</li> <li>T-Cell/Viral Load</li> <li>Prescribed Anti-Retroviral</li> </ul> | Booster dose of COVID-19 Vaccine<br>Has Client received a Booster dose of COVID-19 Vaccine?<br>Date of Vaccine *<br>COVID-19 Vaccine Manufacturer.*<br>COVID-19 Vaccine Manufacturer.*<br>COVID-19 Vaccine Manufacturer.*<br>COVID-19 Vaccine COVID-19 Vaccine<br>COVID-19 Vaccine COVID-19 Vaccine<br>COVID-19 Vaccine Manufacturer.*<br>COVID-19 Vaccine Manufacturer.*<br>COVID-19 Vaccine Manufacturer.*<br>COVID-19 Vaccine Manufacturer.*<br>COVID-19 Vaccine Manufacturer.*<br>COVID-19 Vaccine Manufacturer.*<br>COVID-19 Vaccine Manufacturer.*<br>COVID-19 Vaccine Manufacturer.*<br>COVID-19 Vaccine Manufacturer.*<br>COVID-19 Vaccine Manufacturer.*<br>COVID-19 Vaccine Manufacturer.*<br>Add Booster Shot                                                                                                    |             |
| 0        | 1 Triage Assessment                                                                                                    |                                                                                                    | Save Cancel |

For additional questions and/or assistance, please submit a ticket to the <u>HMISHelpDesk@ihcda.IN.gov</u>